# Honeywell

# T7525/T7526 Thermostat Touchpad

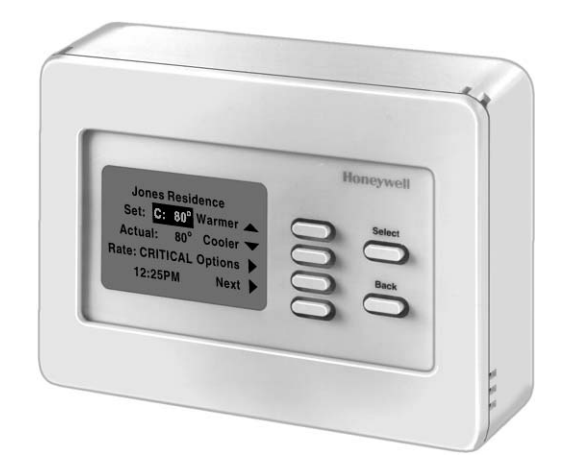

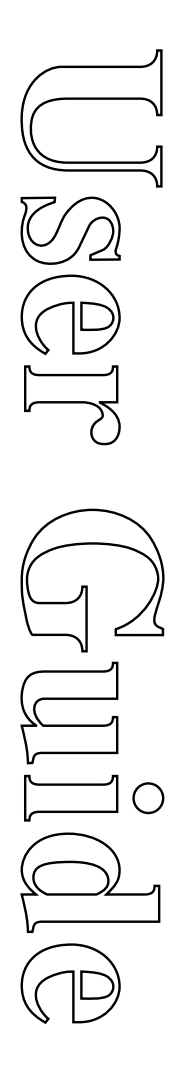

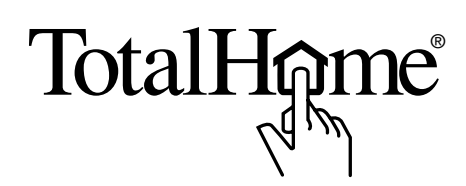

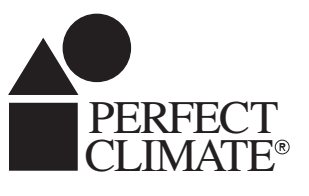

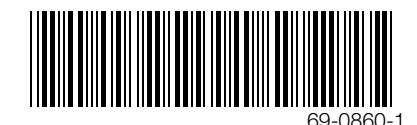

# CONTENTS

| What You Can Do<br>Using the Touchpad |                                                                                                    | 1                                          |
|---------------------------------------|----------------------------------------------------------------------------------------------------|--------------------------------------------|
| Touchpad Screens                      |                                                                                                    | 1                                          |
| Temperature Control Functions         |                                                                                                    | 3                                          |
|                                       | Temporarily Change the Setpoint Temperature Using<br>T7525A/T7526A Thermostat Touchpads (Manual Changeover)<br>Temporarily Change the Setpoint Temperature Using<br>T7525C/T7526C Thermostat Touchpads (Auto Changeover)<br>Hold the Temperature<br>Cancel the Temperature Hold<br>Change the Program Setpoint Temperatures<br>Change the Program Setpoint Temperatures<br>Change the Operating Mode of Heating/Cooling Equipment<br>Change the Operating Mode of Ventilation Equipment<br>Change the Time and Day | 3<br>4<br>5<br>5<br>6<br>7<br>8<br>9<br>10 |

# WHAT YOU CAN DO USING THE TOUCHPAD

Using the T7525/T7526 Thermostat Touchpad, you can easily adjust your energy management heating/cooling system to keep your home comfortable, and at the same time, conserve energy and lower your utility bills. Do this by using the following Easy-to use™ functions programmed into the Touchpad:

- · Hold Temperature—you can maintain a temperature until you manually cancel it.
- Settings and Schedules—you can:
  - Change the setpoint temperature.
  - Change the daily schedules.
  - Heat/Cool Equipment—you can:
  - Switch the system to HEAT, COOL, or OFF.
  - Switch the fan to ON or AUTO.
- Ventilation—you can switch the fan to ON or AUTO.
- Present Time/Day—you can change the time and day.

# **TOUCHPAD SCREENS**

The Base screen displays automatically after two minutes of inactivity at the Touchpad.

Backlighting is activated by pressing any key on the Touchpad. See the Backlighting section for more information on backlighting.

Other screens display depending on which keys are pressed (Select, Back, or soft keys).

The Touchpad will notify you when certain faults occur in your heating and cooling system through messages displayed on the first line of the screen. Once the fault is corrected, the fault message is automatically removed and the programmed text is restored on the first line of the screen.

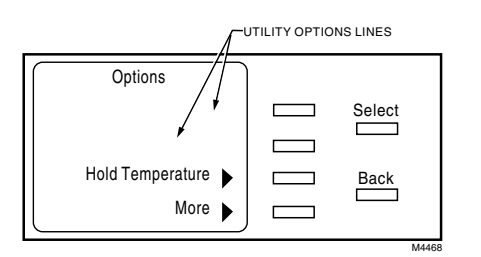

= COOLING SETPOINT = HEATING SETPOINT

Set: C: 80° Warmer

Rate: NORMAL Options

Actual: 80°

12:25PM Mon

Cooler 🗨

Next

SOFT KEYS

TEXT DETERMINED BY UTILITY

Select

Back

M4467

If the Touchpad is connected to a gateway utility, programmed utility options are displayed on the top two lines of the first Options menu.

T7525/T7526 THERMOSTAT TOUCHPAD

# **TEMPERATURE CONTROL FUNCTIONS**

# Temporarily Change the Setpoint Temperature Using T7525A/T7526A Thermostat Touchpads (Manual Changeover)

| Base Screen          | Step 1 |
|----------------------|--------|
|                      |        |
| Set: C: 80° Warmer 🔺 | Select |
| Actual: 80° Cooler 🔫 |        |
| Rate: NORMAL Options | Back   |
| 12:25PM Mon Next 🕨   |        |

### You can temporarily change (override) the setpoint temperature. Follow these steps:

- NOTE: To terminate this procedure, press the **Back** key within one minute. Screen displays the Base screen.
- 1. From the Base screen, repeatedly press the **Warmer** or **Cooler** soft key until the desired setpoint temperature displays. The setpoint temperature range is  $45^{\circ}$  to  $88^{\circ}$ F (7° to  $31^{\circ}$ C).
- To accept the change, press Select. If you press the Options or Next soft key or do not press a key for one minute, the change will also be accepted. The screen displays the Base screen. The screen displays the actual temperature and the heating/cooling setpoint.
  - NOTE: To accept the temporary setpoint change and perform another function, press the **Options** soft key. Screen displays the first Options menu. The new temperature setting remains in effect until the next scheduled period or, if so configured, when the unit price rate changes.

The new temperature setting remains in effect until the next scheduled period or, if so configured, when the utility price rate changes.

The temporary change can be canceled and the system returned to the original setpoint temperature by pressing the **Run Schedule** soft key in the second Options menu.

|                    | <br>   |   |
|--------------------|--------|---|
|                    | M8625  | A |
| First Options Menu | Step . | 2 |
| Options            |        | l |
|                    | Select | l |

Back

Select

Back

Step 2

Hold Temperature

Second Options Menu

Climate Control

Present Time/Day

More

Options Run Schedule

More

# Temporarily Change the Setpoint Temperature Using T7525C/T7526C Thermostat Touchpads (Auto Changeover)

|                      |        | Step 1 |
|----------------------|--------|--------|
| Base Screen with a ( | Change | Heat   |
| Set: C: 80° Warmer 🔺 |        | Select |
| Actual: 80° Cooler 🔫 |        |        |
| Rate: NORMAL Options |        | Back   |
| 12:25PM Mon Next 🕨   |        |        |
|                      |        | M8625A |

#### or Change Cool Soft Key

|                      |   | Steps 2 & 3 |
|----------------------|---|-------------|
| First Options Menu   | 1 |             |
| Set: C: 80° Warmer   |   | Select      |
| Actual: 80° Cooler 🔫 |   |             |
| Change Heat 🕨        |   | Back        |
| 12:25PM Mon Next 🕨   |   |             |
|                      |   |             |

|                  |    | Step 4 |
|------------------|----|--------|
|                  | nu |        |
|                  |    | Select |
|                  |    |        |
| Hold Temperature |    | Back   |
| More 🕨           |    |        |

|                  |  | Step 4 |
|------------------|--|--------|
| Options          |  |        |
| Run Schedule     |  | Select |
| Climate Control  |  |        |
| Present Time/Day |  | Back   |
| Base Screen More |  |        |
| <u></u>          |  |        |

You can temporarily change (override) the setpoint temperature. Follow these steps:

- NOTE: To terminate this procedure, press the **Back** key within one minute. Screen displays the Base screen.
- 1. From the Base screen, press either the **Warmer** or **Cooler** soft key. The **Options** soft key becomes either a **Change Heat** or **Change Cool** soft key depending on which set point type (H or C) is currently displayed.
- 2. Press the **Change Heat** or **Change Cool** soft key until the desired setpoint type (H or C) is displayed.
- 3. Press either the **Warmer** or **Cooler** soft key repeatedly until the desired setpoint temperature displays. The setpoint temperature range is 45° to 88°F (7° to 31°C).
  - NOTE: A minimum 3 degree F (2 degree C) deadband is maintained between the heating and cooling setpoints. If either setpoint is adjusted into the deadband, the other setpoint will automatically change to maintain the minimum 3 degree F differential.
- 4. To accept the change, press Select. If you press the Options or Next soft key or do not press a key for one minute, the change will also be accepted. The screen displays the Base screen. The screen displays the Base screen. The screen displays the actual temperature and the heating/cooling setpoint.
  - NOTE: To accept the temporary setpoint change and perform another function, press the **Options** soft key. Screen displays the first Options menu. The new temperature setting remains in effect until the next scheduled period or, if so configured, when the unit price rate changes.

The new temperature setting remains in effect until the next scheduled period or, if so configured, when the utility price rate changes.

The temporary change can be canceled and the system returned to the original setpoint temperature by pressing the **Run Schedule** soft key in the second Options menu.

### Hold the Temperature

#### **Base Screen** Step 1 Set: C: 80° Warmer ∠ Select 80° Cooler Actual: Rate: NORMAL Options Back 12:25PM Mon Next 🕨

#### **First Options Menu**

| Options          |        |
|------------------|--------|
|                  | Select |
|                  |        |
| Hold Temperature | Back   |
| More 🕨           |        |
|                  | MOCO   |

Step 2

You can hold the current setpoint temperature until you manually cancel it. Follow these steps:

- 1. From the Base screen, press the Options soft key. The screen displays the first Options menu.
- 2. Press the Hold Temperature soft key. The screen displays the Base screen. The screen displays the actual temperature and the heating/cooling setpoint. The hold remains in effect until you manually cancel it.

### **Cancel the Temperature Hold**

| Base Screen           | Step 1 |
|-----------------------|--------|
|                       |        |
| Hold: C: 80° Warmer 🔺 | Select |
| Actual: 80° Cooler 🔫  |        |
| Rate: NORMAL Options  | Back   |
| 12:25PM Mon Next 🕨    |        |
|                       | M4470  |

#### **First Options Menu**

| First Options Menu      | Step 2 |
|-------------------------|--------|
| Options                 |        |
|                         | Select |
|                         |        |
| Cancel Temperature Hold | Back   |
| More                    |        |

#### Second Options Menu

| Second Options Me | Step 2 |        |
|-------------------|--------|--------|
| Options           | )      |        |
| Run Schedule 🕨    |        | Select |
| Climate Control   |        |        |
| Present Time/Day  |        | Back   |
| More 🕨            |        |        |

You can cancel the temperature hold. Follow these steps:

- 1. From the Base screen, press the **Options** soft key. The screen displays the first Options menu.
- 2. Press the Cancel Temperature Hold soft key. The screen displays the Base screen. The screen displays the actual temperature and the heating/cooling setpoint.

or

- Press the More soft key. The screen displays the second Options menu. a.
- Press the Run Schedule soft key. The screen displays the Base screen. b. The screen displays the actual temperature and the heating/cooling setpoint.

### **Change the Program Setpoint Temperatures**

# Base Screen Step 1 Set: C: 80<sup>0</sup> Warmer ▲ Actual: 80<sup>0</sup> Cooler ↓ Rate: NORMAL Options ↓ 12:25PM Mon Next ↓

| First Options Menu | Step 2 |
|--------------------|--------|
| Options            |        |
|                    | Select |
|                    |        |
| Hold Temperature 🕨 | Back   |
| More 🕨             |        |

| Second Options M | Step 3 |        |
|------------------|--------|--------|
| Options          |        |        |
| Run Schedule     |        | Select |
| Climate Control  |        |        |
| Present Time/Day |        | Back   |
| More             |        |        |

| Climate Cor     | Step 4       |  |        |
|-----------------|--------------|--|--------|
| Climate Co      | ontrol       |  |        |
| Settings and So | chedules 🕨   |  | Select |
| Heat/Cool Ec    | quipment 🕨   |  |        |
| Ve              | entilation 🕨 |  | Back   |
|                 |              |  |        |

#### Settings and Schedules Menu Step 5

| Settings and Schedules |        |
|------------------------|--------|
| Weekday                | Select |
| <b>•</b>               |        |
| Temperature Settings   | Back   |
| Day Schedule 🕨         |        |

#### Current Settings Screen Steps 6 & 7

| ſ | Sur    | nday Set | tings  |   |        |   |
|---|--------|----------|--------|---|--------|---|
|   | Wake   | H: 70°   | C: 78° |   | Select |   |
|   | Leave  | H: 62°   | C: 78° |   |        |   |
|   | Return | H: 70°   | C: 78° |   | Back   |   |
| l | Sleep  | H: 64°   | C: 78° | ▶ |        |   |
| - |        |          |        |   | M447   | 1 |

#### Current Period Settings Screen (Change Cool Shown) Steps 8-10

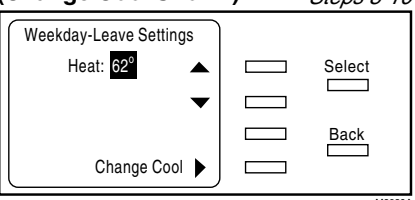

You can change the setpoint temperature. Follow these steps:

- 1. From the Base screen, press the **Options** soft key. The screen displays the first Options menu.
- 2. Press the More soft key. The screen displays the second Options menu.
- 3. Press the **Climate Control** soft key. The screen displays the Climate Control menu.
- 4. Press the **Settings and Schedules** soft key. The screen displays the Settings and Schedules menu.
- Press the ▲ or ▼ soft key repeatedly until the desired selection (Weekday, Saturday, or Sunday) displays.
- 6. Press the **Temperature Settings** soft key. The screen displays the current settings for each period for the selected day.

NOTE: H refers to the heating setpoint; C refers to the cooling setpoint.

- 7. Press the soft key for the period to be changed. The screen displays the settings for that period.
- 8. Press the **Change Heat** or **Change Cool** soft key until the desired setpoint type (Heat or Cool) is displayed.
- Press the ▲ or ▼ soft key repeatedly until the desired temperature setting displays. The setpoint temperature range is 45° to 88°F (7° to 31°C).
- 10. Perform one of the following:
  - a. To accept the new setting, press the **Select** key or do not press a key for one minute. The screen displays the current settings for the selected day.
  - b. To cancel the temperature entered in step 9, press the **Back** key within one minute. The screen displays the current settings for the selected day.
  - NOTE: For systems using the T7525C/T7526C Thermostat Touchpads (auto changeover), a minimum 3 degree F (2 degree C) deadband is maintained between the heating and cooling setpoints. If either setpoint is adjusted into the deadband, the other setpoint will automatically change to maintain the minimum 3 degree F differential.
- 11. Repeat steps 7 through 10 for any other heating or cooling setpoints that need to be changed.
- 12. Press the Select key. The screen displays the Settings and Schedules menu.
- 13. Repeat steps 4 through 11 for any other days that need to be changed.
- 14. Press the **Select** key repeatedly until the Base screen displays.

## Change the Time a Period Starts

| Base Screen            | Step   |
|------------------------|--------|
|                        |        |
| Set: C: 80° Warmer 🔺   | Select |
| Actual: 80° Cooler 🔫   |        |
| Rate: NORMAL Options 🕨 | Back   |
| 12:25PM Mon Next 🕨     |        |

#### First Options Menu

| Options            |        |
|--------------------|--------|
|                    | Select |
|                    |        |
| Hold Temperature 🕨 | Back   |
| More 🕨             |        |
|                    |        |

Step 2

Step 3

Step 4

#### Second Options Menu

| Options          |   | 1 |        |
|------------------|---|---|--------|
| Run Schedule     | ▶ |   | Select |
| Climate Control  |   |   |        |
| Present Time/Day |   |   | Back   |
| More             | ► |   |        |
|                  | _ |   | M8627/ |

#### Climate Control Menu

| Climate Control                       |   |        |
|---------------------------------------|---|--------|
| Settings and Schedules                |   | Select |
| Heat/Cool Equipment                   |   |        |
| Ventilation                           |   | Back   |
| l                                     | , |        |
| · · · · · · · · · · · · · · · · · · · |   |        |

#### Settings and Schedules Menu Step 5

| Select |
|--------|
|        |
| Back   |
|        |
|        |

#### Current Schedule Screen Steps 6 & 7

| $\bigcap$ | Weekday | Schedule |   |        |
|-----------|---------|----------|---|--------|
|           | Wake    | 6:00 AM  |   | Select |
|           | Leave   | 8:00 AM  | ▶ |        |
|           | Return  | 5:00 PM  |   | Back   |
| l         | Sleep   | 10:00 PM | • |        |

| Current Period Scre | Steps 8-11 |        |
|---------------------|------------|--------|
| Weekday-Leave Time  |            |        |
| 8 : 00 AM 🔺         |            | Select |
| <b> </b>            |            |        |
| Next Field          |            | Back   |
| Cancel This Period  |            |        |
|                     |            | M4474  |

You can change the time a period starts. Follow these steps:

- 1. From the Base screen, press the **Options** soft key. The screen displays the first Options menu.
- 2. Press the More soft key. The screen displays the second Options menu.
- 3. Press the **Climate Control** soft key. The screen displays the Climate Control menu.
- 4. Press the **Settings and Schedules** soft key. The screen displays the Settings and Schedules menu.
- Press the ▲ or ▼ soft key repeatedly until the desired selection (Weekday, Saturday, or Sunday) displays.
- 6. Press the **Day Schedule** soft key. The screen displays the schedule for the selected day.
- 7. Press the soft key for the period to be changed. The screen displays the start time for that period with the Hours field highlighted.
- 8. Press the **Next field** soft key repeatedly until the desired field (Hours, Minutes, or AM/PM) is highlighted.
- Press the ▲ or ▼ soft key repeatedly until the desired time displays (minutes change in 10 minute increments/decrements).
- 10. Repeat steps 8 and 9 for each field, as required.
- 11. Perform one of the following:
  - a. To accept the new time, press the **Select** key or do not press a key for one minute. The screen displays the current settings for the selected day.
  - b. To cancel the time entered in step 9, press the **Back** key within one minute. The screen displays the schedule for the selected day.
- 12. Repeat steps 7 through 10 for any other periods that need to be changed.
- 13. Press the Select key. The screen displays the Settings and Schedules menu.
- 14. Repeat steps 4 through 11 for any other days that need to be changed.
- 15. Press the Select key repeatedly until the Base screen displays.

## Change the Operating Mode of Heating/Cooling Equipment

Step 2

Step 3

| Base Screen          | Step 1 |
|----------------------|--------|
|                      |        |
| Set: C: 80° Warmer 🔺 | Select |
| Actual: 80° Cooler 🔫 |        |
| Rate: NORMAL Options | Back   |
| 12:25PM Mon Next ▶   |        |
|                      | M86254 |

### First Options Menu

| Options            |        |
|--------------------|--------|
|                    | Select |
|                    |        |
| Hold Temperature 🕨 | Back   |
| More 🕨             |        |
|                    | MaeaeA |

#### Second Options Menu

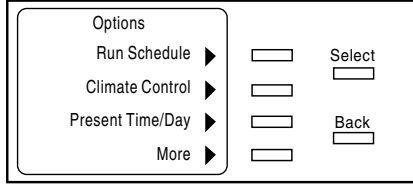

| Climate Control Me     | nu       | Step 4 |
|------------------------|----------|--------|
| Climate Control        |          |        |
| Settings and Schedules |          | Select |
| Heat/Cool Equipment    |          |        |
| Ventilation 🕨          |          | Back   |
|                        |          |        |
|                        | <i>,</i> | M86284 |

#### Heat/Cool Equipment Menu Steps 5 & 6

| Heat/C | ool Equipment  | 1 |        |
|--------|----------------|---|--------|
| OFF C  | hange System 🕨 |   | Select |
| AUTO   | Change Fan 🕨   |   |        |
|        |                |   | Back   |
| On     | Aux On         |   |        |
|        |                |   |        |

You can change the operating mode of heating and cooling equipment. Follow these steps:

- 1. From the Base screen, press the **Options** soft key. The screen displays the first Options menu.
- 2. Press the More soft key. The screen displays the second Options menu.
- 3. Press the **Climate Control** soft key. The screen displays the Climate Control menu.
- 4. Press the **Heat/Cool Equipment** soft key. The screen displays the Heat/Cool Equipment menu with the current operating mode highlighted.
- 5. Perform one of the following:
  - a. To change the operating mode, repeatedly press the Change System soft key until the desired operating mode displays (HEAT, COOL, and OFF for conventional systems and EM HEAT, HEAT, COOL, and OFF for heat pumps).
    - NOTE: For systems using the T7525C/T7526C Thermostat Touchpads (auto changeover), an additional selection (AUTO) is available.
    - NOTE: Select EM HEAT after a heat pump fault message (for example, Heat Pump Failure) displays at the Touchpad. After the fault is corrected, select one of the other operating modes.
  - b. To change the fan, repeatedly press the **Change Fan** soft key until the desired operating mode displays (AUTO and ON).
- 6. Perform one of the following:
  - a. To accept the changes, press the **Select** key. The screen displays the Climate Control menu.
  - b. To cancel step 5, press the **Back** key within one minute. The screen displays the Climate Control menu.
- 7. Press the Select key. The screen displays the Options menu.
- 8. Press the Select key. The screen displays the Base screen.

#### **Base Screen**

| Set: C: 80° Warmer 🔺 | Select |
|----------------------|--------|
| Actual: 80° Cooler 🔫 |        |
| Rate: NORMAL Options | Back   |
| 12:25PM Mon Next     |        |

Step 1

625A

Step 2

Step 3

Steps 4-6

#### First Options Menu

| Options            |        |
|--------------------|--------|
|                    | Select |
|                    |        |
| Hold Temperature 🕨 | Back   |
| More 🕨             |        |

#### Second Options Menu

| Options          |   |        |
|------------------|---|--------|
| Run Schedule     | ▶ | Select |
| Climate Control  | ▶ |        |
| Present Time/Day | ▶ | Back   |
| More             | ► |        |

#### **Ventilation Screen**

| Ventilation      |        |
|------------------|--------|
|                  | Select |
| AUIO Change Mode |        |
|                  | Back   |
|                  |        |

# Change the Operating Mode of Ventilation Equipment

You can change the operating mode of ventilation equipment (if installed). Follow these steps:

- 1. From the Base screen, press the **Options** soft key. The screen displays the first Options menu.
- 2. Press the More soft key. The screen displays the second Options menu.
- 3. Press the **Climate Control** soft key. The screen displays the Climate Control menu.
- 4. Press the **Ventilation** soft key. The screen displays the Ventilation screen with the current operating mode highlighted.
  - NOTE: If ventilation is not a part of the system, the screen displays a message that ventilation was not installed.
- 5. To change the operating mode, repeatedly press the **Change Mode** soft key until the desired operating mode displays (AUTO and ON).
- 6. Perform one of the following:
  - a. To accept the changes, press the **Select** key. The screen displays the Climate Control menu.
  - b. To cancel step 5, press the **Back** key within one minute. The screen displays the Climate Control menu.
- 7. Press the **Select** key repeatedly until the Base screen displays.

### Change the Time and Day

|                      | Step 1 |
|----------------------|--------|
| First Options Menu   |        |
| Set: C: 80° Warmer 🔺 | Select |
| Actual: 80° Cooler 🔫 |        |
| Rate: NORMAL Options | Back   |
| 12:25PM Mon Next 🕨   |        |
|                      |        |

|                   |    | Step 2 |
|-------------------|----|--------|
| Second Options Me | nu |        |
|                   |    | Select |
| Hold Temperature  |    | Back   |
| More 🕨            |    |        |
|                   |    | M8626A |

|                  |    |      | Step 3 |
|------------------|----|------|--------|
| Present Time/Day | Se | reen |        |
| Run Schedule     | ►  |      | Select |
| Climate Control  | ▶  |      |        |
| Present Time/Day | ►  |      | Back   |
| More             | ►  |      |        |
|                  |    |      | M8627  |

|                    |   | Steps 4 & |
|--------------------|---|-----------|
| Present Time + Day | 1 |           |
| 8:35AM             |   | Select    |
| Monday 🔫           |   |           |
| Next Field 🕨       |   | Back      |
| Auto Set 🕨         |   |           |

You can change the time and day. Follow these steps:

- 1. From the Base screen, press the **Options** soft key. The screen displays the first Options menu.
- 2. Press the More soft key. The screen displays the second Options menu.
- 3. Press the **Present Time/Day** soft key. The screen displays the Present Time + Day screen with the Hour field highlighted.
- 4. Perform one of the following:
  - Change the time:
    - a. Press the **Next Field** soft key repeatedly until the desired field is highlighted (Hour, Minute, or AM/PM).
    - b. Press the  $\blacktriangle$  or  $\triangledown$  soft key repeatedly until the desired time displays.
    - c. Repeat steps a and b for each field, as required.
  - Change the day:
    - a. Press the **Next Field** soft key repeatedly until the Day field is highlighted.
    - b. Press the  $\blacktriangle$  or  $\triangledown$  soft key repeatedly until the desired day displays.
- 5. Perform one of the following:
  - a. To accept the changes, press the **Select** key. The screen displays the second Options menu.
    - NOTE: The time and day displayed at the Touchpad can be restored to the utility time and day by pressing the **Auto Set** soft key in the Present Time + Day screen. The time will automatically revert to the utility time whenever the system updates. Therefore, only the day of week can actually be set.
  - b. To terminate this procedure, press the **Back** key within one minute. The screen displays the second Options menu.
- 6. Press the Select key repeatedly until the Base screen displays.

**Base Screen** 

# Honeywell

Home and Building Control Honeywell Inc. 1985 Douglas Drive North Golden Valley, MN 55422 M1P 2V9 Home and Building Control Honeywell Limited—Honeywell Limitée 740 Ellesmere Road Scarborough, Ontario Helping You Control Your World